## **Employee Calender Activities**

## **Overview:**

The Employee Calendar can be used to record activities like Annual and Long Service Leave, Sick Leave, Rostered Days Off, Training, etc. The USER must be logged onto OPTO as the USER: admin to be able to complete this set-up. Public Holidays and Christmas/New Year Shut Downs are displayed on the calendar but is set up in a different window.

To Apply Leave Activity to an Employee – Open the *Resources* Tab on the Opto Ribbon and select the 'New/Edit Employee' icon. Enter an employee number or **press** <**F2**> and select an employee from the pop-up list and then **click** <u>OK</u>. **Click** on the Employee Calendar icon – see circled below. The Calendar Activities need only to be set up in any one of the employee's record but will be available in all employees' records after the set-up is completed and saved.

| mp No: Employee                                                                                                | Name or Sur                               | name:                                                  | Given Na                                                                                 | me:                                                                                             | Middle Name:                                           | Initial                       | Cu                              | rrent Shift:                | i                              |  |  |  |  |
|----------------------------------------------------------------------------------------------------|-------------------------------------------|--------------------------------------------------------|------------------------------------------------------------------------------------------|-------------------------------------------------------------------------------------------------|--------------------------------------------------------|-------------------------------|---------------------------------|-----------------------------|--------------------------------|--|--|--|--|
| 25 - FERRIS                                                                                                    |                                           |                                                        | FRED                                                                                     |                                                                                                 |                                                        |                               | Sh                              | ift 1                       | <b>-</b> 1                     |  |  |  |  |
| etails More Info Sec                                                                                           | urity Emp S                               | iched Pictures                                         | Notes QM                                                                                 | 5                                                                                               |                                                        |                               |                                 |                             |                                |  |  |  |  |
| Group Pos: 10                                                                                                  | - ADMI                                    | NISTRATION                                             |                                                                                          |                                                                                                 |                                                        |                               |                                 |                             |                                |  |  |  |  |
| Emp Start D                                                                                                    | ate:                                      |                                                        | Sales                                                                                    | Team:                                                                                           | ▼                                                      | es ⊠L                         | unch -                          | Auto                        | _                              |  |  |  |  |
| Position:                                                                                                    |                                           |                                                        |                                                                                          |                                                                                                 | Ye                                                     | es 🗌 S                        | moko -                          | Auto                        |                                |  |  |  |  |
| Acting                                                                                                    |                                           |                                                        |                                                                                          |                                                                                                 |                                                        |                               | /ulti Or                        | only / Multi                | On & Off                       |  |  |  |  |
| Position:                                                                                                    |                                           |                                                        |                                                                                          |                                                                                                 |                                                        | Rounding                      |                                 |                             |                                |  |  |  |  |
| Password:                                                                                                    | •• D                                      | iv:                                                    |                                                                                          |                                                                                                 |                                                        | Round 15 Min +>               |                                 |                             |                                |  |  |  |  |
|                                                                                                    |                                           |                                                        |                                                                                          |                                                                                                 |                                                        | □ v                           | Veb Des                         | patch                       |                                |  |  |  |  |
| N Day                                                                                                    |                                           | Early Start                                            | Std Start                                                                                | Std Finish                                                                                      | Late Finish                                            | ->>-                          | Break                           | Norm Time                   | Over Time                      |  |  |  |  |
| 1 MONDAY                                                                                                    | 5                                         | 00:00:00                                               | 07:00:00                                                                                 | 15:06:00                                                                                        | 00:00:00                                               | 5                             | .50                             | 7.60                        | 3.0                            |  |  |  |  |
|                                                                                                    | _                                         | 00:00:00                                               | 07.00.00                                                                                 | 15:06:00                                                                                        | 00:00:00                                               | 5                             | .50                             | 7.60                        |                                |  |  |  |  |
| 2 TUESDAY                                                                                                    | 5                                         | 00100100                                               | 01100100                                                                                 |                                                                                                 |                                                        |                               |                                 |                             | 5.0                            |  |  |  |  |
| 2 TUESDAY<br>3 WEDNESDAY                                                                                       | 5                                         | 00:00:00                                               | 07:00:00                                                                                 | 15:06:00                                                                                        | 00:00:00                                               | 5                             | .50                             | 7.60                        | 3.0                            |  |  |  |  |
| 2 TUESDAY<br>3 WEDNESDAY<br>4 THURSDAY                                                                         | 5                                         | 00:00:00 00:00:00                                      | 07:00:00<br>07:00:00                                                                     | 15:06:00<br>15:06:00                                                                            | 00:00:00                                               | 5                             | .50<br>.50                      | 7.60                        | 3.0                            |  |  |  |  |
| 2 TUESDAY<br>3 WEDNESDAY<br>4 THURSDAY<br>5 FRIDAY<br>6 FRIDAY                                                 | 5                                         | 00:00:00 00:00:00 00:00:00                             | 07:00:00<br>07:00:00<br>07:00:00                                                         | 15:06:00<br>15:06:00<br>15:06:00                                                                | 00:00:00<br>00:00:00<br>00:00:00                       | 5<br>5<br>5                   | .50<br>.50<br>.50               | 7.60<br>7.60<br>7.60        | 3.0<br>3.0<br>3.0              |  |  |  |  |
| 2 TUESDAY<br>3 WEDNESDAY<br>4 THURSDAY<br>5 FRIDAY<br>6 SATURDAY<br>7 SUNDAY                                   | 5 5 5 0                                   | 00:00:00<br>00:00:00<br>00:00:00<br>00:00:00<br>00:00: | 07:00:00<br>07:00:00<br>07:00:00<br>07:00:00<br>00:00:00                                 | 15:06:00<br>15:06:00<br>15:06:00<br>00:00:00                                                    | 00:00:00<br>00:00:00<br>00:00:00<br>00:00:00           | 5<br>5<br>0                   | .50<br>.50<br>.50               | 7.60<br>7.60<br>7.60<br>.00 | 3.0<br>3.0<br>3.0<br>0.0       |  |  |  |  |
| 2 TUESDAY<br>3 WEDNESDAY<br>4 THURSDAY<br>5 FRIDAY<br>6 SATURDAY<br>7 SUNDAY<br>Address                        | 5<br>5<br>5<br>0<br>0                     | 00:00:00<br>00:00:00<br>00:00:00<br>00:00:00<br>00:00: | 07:00:00<br>07:00:00<br>07:00:00<br>00:00:00<br>00:00:00<br>Othe                         | 15:06:00<br>15:06:00<br>15:06:00<br>00:00:00<br>00:00:00<br>r Details                           | 00:00:00<br>00:00:00<br>00:00:00<br>00:00:00<br>00:00: | 5<br>5<br>0<br>0              | .50<br>.50<br>.00<br>.00        | 7.60<br>7.60<br>7.60<br>.00 | 3.0<br>3.0<br>3.0<br>3.0<br>.0 |  |  |  |  |
| 2 TUESDAY<br>3 WEDNESDAY<br>4 THURSDAY<br>5 FRIDAY<br>6 SATURDAY<br>7 SUNDAY<br>Address<br>10 Neuman Road, Cap | 5<br>5<br>5<br>0<br>0                     | 00:00:00<br>00:00:00<br>00:00:00<br>00:00:00<br>00:00: | 07:00:00<br>07:00:00<br>07:00:00<br>00:00:00<br>00:00:00<br>00:00:00<br>Othe<br>Email    | 15:06:00<br>15:06:00<br>15:06:00<br>00:00:00<br>00:00:00<br>r Details<br>Office: free           | 00:00:00<br>00:00:00<br>00:00:00<br>00:00:00<br>00:00: | 5<br>5<br>0<br>0<br>vare.com. | .50<br>.50<br>.00<br>.00        | 7.60<br>7.60<br>7.60<br>.00 | 3.0<br>3.0<br>3.0<br>.0<br>.0  |  |  |  |  |
| 2 TUESDAY<br>3 WEDNESDAY<br>4 THURSDAY<br>5 FRIDAY<br>6 SATURDAY<br>7 SUNDAY<br>Address<br>10 Neuman Road, Cap | 5<br>5<br>5<br>0<br>0                     | 00:00:00<br>00:00:00<br>00:00:00<br>00:00:00<br>00:00: | 07:00:00<br>07:00:00<br>07:00:00<br>00:00:00<br>00:00:00<br>Othe<br>Email                | 15:06:00<br>15:06:00<br>15:06:00<br>00:00:00<br>00:00:00<br>r Details<br>Office: free<br>TP PW: | 00:00:00<br>00:00:00<br>00:00:00<br>00:00:00<br>00:00: | 5<br>5<br>0<br>0<br>vare.com. | .50<br>.50<br>.00<br>.00        | 7.60<br>7.60<br>7.60<br>.00 | 3.0<br>3.0<br>3.0<br>.0<br>.0  |  |  |  |  |
| 2 TUESDAY<br>3 WEDNESDAY<br>4 THURSDAY<br>5 FRIDAY<br>6 SATURDAY<br>7 SUNDAY<br>Address<br>10 Neuman Road, Cap | 5<br>5<br>5<br>0<br>0<br>0<br>0<br>0<br>0 | 00:00:00<br>00:00:00<br>00:00:00<br>00:00:00<br>00:00: | 07:00:00<br>07:00:00<br>07:00:00<br>00:00:00<br>00:00:00<br>Othe<br>Email<br>SM<br>Email | 15:06:00<br>15:06:00<br>15:06:00<br>00:00:00<br>r Details<br>Office: free<br>TP PW:<br>Private: | 00:00:00<br>00:00:00<br>00:00:00<br>00:00:00<br>00:00: | 5<br>5<br>0<br>0<br>vare.com. | .50<br>.50<br>.50<br>.00<br>.00 | 7.60<br>7.60<br>7.60<br>.00 | 3.0<br>3.0<br>3.0<br>.0<br>.0  |  |  |  |  |

With the calendar window open, select the year from the drop-down and **click** on the box for the leave type on the right such as Holiday or Sick leave. **Click** on each day within the calendar to apply the leave type. (The date will appear according to the leave type colour).

| . ( | Cale | nda | r - F | RED | ) FEI | RRIS |          |     |    |     |      |       |    |    |          |     |      |     |    |          |    |        |    |    |    |              |                  |                     |
|-----|------|-----|-------|-----|-------|------|----------|-----|----|-----|------|-------|----|----|----------|-----|------|-----|----|----------|----|--------|----|----|----|--------------|------------------|---------------------|
|     |      | Ja  | nua   | ry  |       |      | February |     |    |     |      | March |    |    |          |     |      |     |    | April    |    |        |    |    |    | - Year       |                  |                     |
| S   | м    | Т   | w     | Т   | F     | S    | S        | м   | Т  | w   | Т    | F     | S  | S  | м        | Т   | w    | Т   | F  | S        | S  | м      | т  | w  | т  | F            | S                | 2019 🚽 🚔            |
|     |      | 1   | 2     | 3   | 4     | 5    |          |     |    |     |      | 1     | 2  |    |          |     |      |     | 1  | 2        |    | 1      | 2  | 3  | 4  | - 5          | 6                |                     |
| 6   | 7    | 8   | 9     | 10  | 11    | 12   | 3        | 4   | 5  | 6   | 7    | 8     | 9  | 3  | 4        | 5   | 6    | 7   | 8  | 9        | 7  | 8      | 9  | 10 | 11 | 12           | 13               |                     |
| 13  | 14   | 15  | 16    | 17  | 18    | 19   | 10       | 11  | 12 | 13  | 14   | 15    | 16 | 10 | 11       | 12  | 13   | 14  | 15 | 16       | 14 | 15     | 16 | 17 | 18 | 19           | 20               | Legend              |
| 20  | 21   | 22  | 23    | 24  | 25    | 26   | 17       | 18  | 19 | 20  | 21   | 22    | 23 | 17 | 18       | 19  | 20   | 21  | 22 | 23       | 21 | 22     | 23 | 24 | 25 | 26           | 27               | Public              |
| 27  | 28   | 29  | 30    | 31  |       |      | 24       | 25  | 26 | 27  | 28   |       |    | 24 | 25       | 26  | 27   | 28  | 29 | 30       | 28 | 29     | 30 |    |    |              |                  | Shutdown            |
|     |      |     | May   | ,   |       |      |          |     | J  | une | •    |       |    |    |          |     | July | ,   |    |          |    | August |    |    |    |              | 🗌 🗖 Annual Leave |                     |
| s   | М    | т   | w     | т   | F     | S    | М        | т   | w  | т   | F    | s     |    | S  | м        | т   | w    | т   | F  | s        | s  | м      | т  | w  | т  | F            | s                | 🗌 🔳 Sick Leave      |
| _   |      |     | 1     | 2   | 3     | 4    |          |     |    |     |      | 1     |    | _  | 1        | 2   | 3    | 4   | 5  | 6        | -  |        |    |    | 1  | 2            | 3                |                     |
| 5   | 6    | 7   | 8     | 9   | 10    | 11   | 3        | 4   | 5  | 6   | 7    | 8     |    | 7  | 8        | 9   | 10   | 11  | 12 | 13       | 4  | 5      | 6  | 7  | 8  | 9            | 10               | Workcover           |
| 12  | 13   | 14  | 15    | 16  | 17    | 18   | 10       | 11  | 12 | 13  | 14   | 15    |    | 14 | 15       | 16  | 17   | 18  | 19 | 20       | 11 | 12     | 13 | 14 | 15 | 16           | 17               | Training            |
| 19  | 20   | 21  | 22    | 23  | 24    | 25   | 17       | 18  | 19 | 20  | 21   | 22    |    | 21 | 22       | 23  | 24   | 25  | 26 | 27       | 18 | 19     | 20 | 21 | 22 | 23           | 24               |                     |
| 26  | 27   | 28  | 29    | 30  | 31    |      | 24       | 25  | 26 | 27  | 28   | 29    |    | 28 | 29       | 30  | 31   |     |    |          | 25 | 26     | 27 | 28 | 29 | 30           | 31               | Long Service        |
|     |      |     |       |     |       |      |          |     |    |     |      |       |    |    |          |     |      |     |    |          |    |        |    |    |    |              |                  | 🔲 🗖 School Holidays |
|     |      | Sep | tem   | ıbe | 7     |      |          |     | 00 | tob | ober |       |    |    | November |     |      |     |    | December |    |        |    |    |    | Unpaid Leave |                  |                     |
| s   | м    | Т   | w     | Т   | F     | s    | S        | м   | Т  | W   | Т    | F     | S  | S  | м        | Т   | w    | Т   | F  | S        | S  | м      | Т  | W  | Т  | F            | S                |                     |
| 1   | 2    | 3   | 4     | - 5 | 6     | 7    |          |     | 1  | 2   | 3    | 4     | 5  |    |          |     |      |     | 1  | 2        | 1  | 2      | 3  | 4  | 5  | 6            | 7                |                     |
| 8   | 9    | 10  | 11    | 12  | 13    | 14   | 6        | - 7 | 8  | 9   | 10   | 11    | 12 | 3  | 4        | - 5 | 6    | - 7 | 8  | 9        | 8  | 9      | 10 | 11 | 12 | 13           | 14               |                     |
| 15  | 16   | 17  | 18    | 19  | 20    | 21   | 13       | 14  | 15 | 16  | 17   | 18    | 19 | 10 | 11       | 12  | 13   | 14  | 15 | 16       | 15 | 16     | 17 | 18 | 19 | 20           | 21               | <b>•</b> •••••      |
| 22  | 23   | 24  | 25    | 26  | 27    | 28   | 20       | 21  | 22 | 23  | 24   | 25    | 26 | 17 | 18       | 19  | 20   | 21  | 22 | 23       | 22 | 23     | 24 | 25 | 26 | 27           | 28               | 🕒 Update 🛛 😣        |
| 29  | 30   |     |       |     |       |      | 27       | 28  | 29 | 30  | 31   |       |    | 24 | 25       | 26  | 27   | 28  | 29 | 30       | 29 | 30     | 31 |    |    |              |                  |                     |
|     |      |     |       |     |       |      |          |     |    |     |      |       |    |    |          |     |      |     |    |          |    |        |    |    |    |              |                  |                     |
|     |      |     |       |     |       |      |          |     |    |     |      |       |    |    |          |     |      |     |    |          |    |        |    |    |    |              |                  |                     |
|     |      |     |       |     |       |      |          |     |    |     |      |       |    |    |          |     |      |     |    |          |    |        |    |    |    |              |                  |                     |

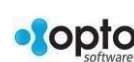

1

## **Click** on the Update icon when finished.

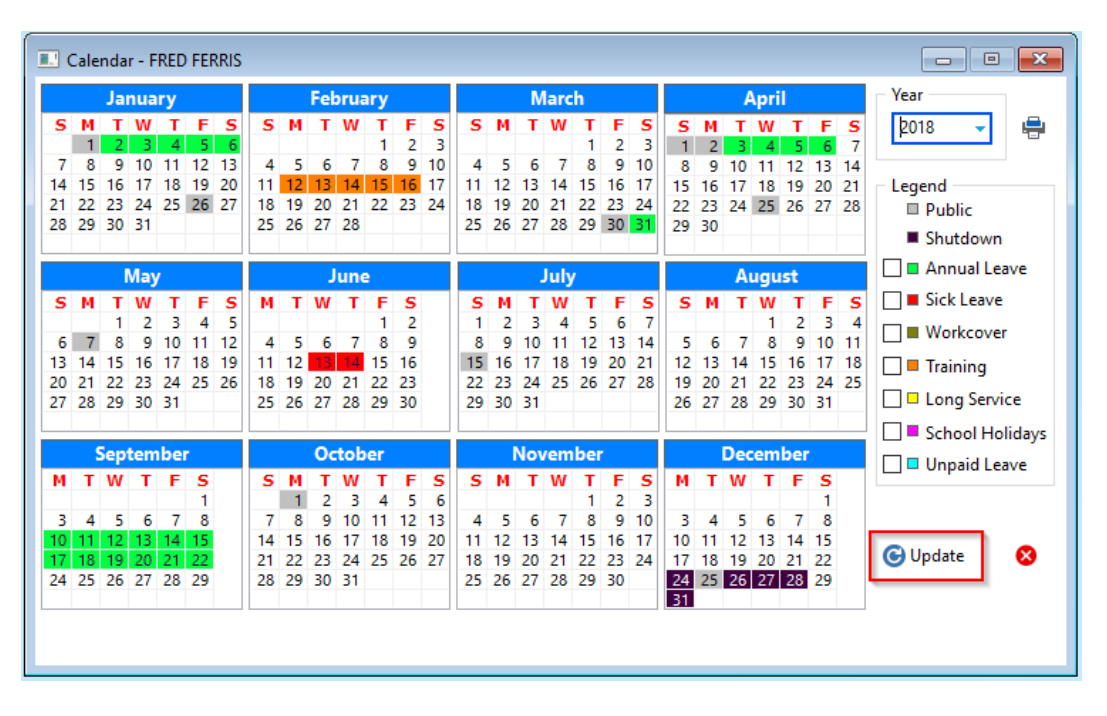

To remove any leave type from the employee calendar, with no leave type selected in the legend on the right-side of the window, **click** on each of the dates which are to be reset. **Click** update when finished.

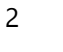